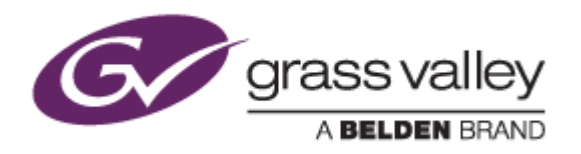

# REXCEED シリーズ

# ノンリニア編集ワークステーション

### Intel ME ファームウェア セキュリティ対策手順書

2017年7月

www.grassvalley.com

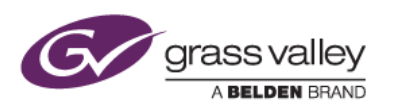

## はじめに

Intel ME ファームウェアのセキュリティ脆弱性が発見されました。ME ファームウェアバージョンが 6.x, 7.x, 8.x 9.x, 10.x, 11.0, 11.5, 11.6 である場合、この脆弱性を突いた攻撃者に対して Intel® Active Management Technology (AMT)、 Intel® Standard Manageability (ISM)、Intel® Small Business Technology(SBT)の管理者権限が取得されてしまう恐れがあります。

この脆弱性は ME ファームウェアを対策済みのバージョンへアップデートすることで解消します。 本書では、REXCEED シリーズの Intel ME ファームウェアをアップデートする手順について記しています。

### 確認ツールのインストール

- 1) 脆弱性確認ツール(.zip)ファイルを解凍します。
- 2) 解凍したフォルダー内にある Intel-SA-00075 Detection and Mitigation Tool.msi を実行します。
- 3) 確認ツールのインストールが開始されます。[Next] をクリックします。

| Intel-SA-00075 Detection and Mitigation Tool 1.0.2.116 Setup |                                                                                                    |  |
|--------------------------------------------------------------|----------------------------------------------------------------------------------------------------|--|
| Ð                                                            | Welcome to the Intel-SA-00075<br>Detection and Mitigation Tool 1.0.2.116<br>Setup Wizard                                                                                |  |
|                                                              | The Setup Wizard will install Intel-SA-00075 Detection and<br>Mitigation Tool 1.0.2.116 on your computer. Click Next to<br>continue or Cancel to exit the Setup Wizard. |  |
|                                                              | Eack Next Cancel                                                                                                    |  |

4) "I accept the terms in the License Agreement" にチェックをつけて [Next] をクリックします。

| B Intel-SA-00075 Detection and Mitigation Tool 1.0.2.116 Setup                                                                                                    | ×        |  |
|----------------------------------------------------------------------------------------------------|----------|--|
| End-User License Agreement<br>Please read the following license agreement carefully                                                                                                    | Ð        |  |
| INTEL-SA-00075 Detection and Mitigation Tool LIMITED LICENSE AGREEMENT                                                                                                    | <b>^</b> |  |
| * (Original Equipment Manufacturer ("OEM") / Original Design<br>Manufacturer ("ODM") / Independent Hardware Vendor ("IHV") /<br>Independent Software Vendor ("ISV")/ IT Outsourcer ("ITO")/<br>System Integrator ("SI") Distribution) |          |  |
| ☑ accept the terms in the License Agreement                                                                                                    |          |  |
| Brint Back Mext Ca                                                                                                    | ncel     |  |

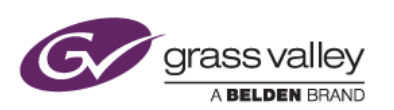

5) [Next] をクリックします。

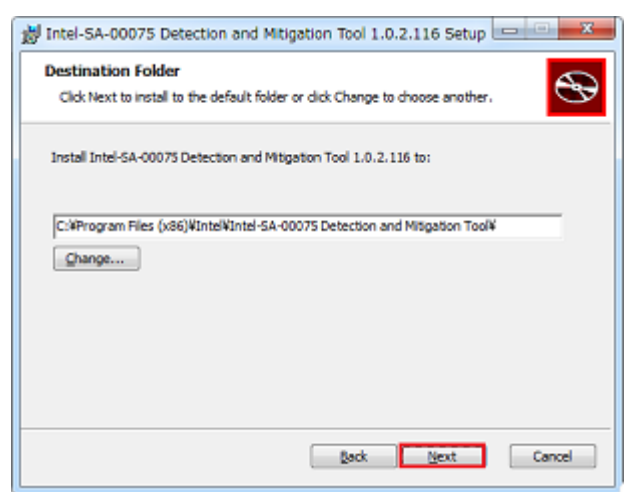

- 6) [Install] をクリックします。確認ツールのインストールが開始します。
- 7) [Finish] をクリックします。

| 👷 Intel-SA-00075 Detection | n and Mitigation Tool 1.0.2.116 Setup                                                                                                    |
|----------------------------|----------------------------------------------------------------------------------------------------|
| Ð                          | Completed the Intel-SA-00075 Detection<br>and Mitigation Tool 1.0.2.116 Setup<br>Wizard<br>Click the Finish button to exit the Setup Wizard. |
|                            |                                                                                                    |
|                            | gack <b>ginsh</b> Cancel                                                                                                    |

以上で確認ツールのインストールは完了です。本ツールを使用して ME ファームウェアの状態を確認してください。

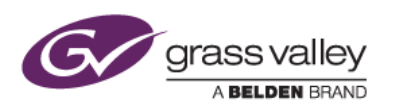

### 脆弱性とMEの状態確認

- 1) [スタート] > [すべてのプログラム] > [Intel SA-00075 Detection and Mitigation Tool] を開き、Intel SA-00075 Detection and Mitigation Tool を選択してツールを起動します。
- 2) Intel SA-00075 Detection Tool が起動します。ワークステーションに搭載されている ME ファームウェアが 脆弱性のあるバージョンの場合は this system is vulnerable と表示されます。

対策済みのバージョンの場合は、this system is not vulnerable と表示されます。この場合は、本ツールを終了して作業は終了です。

| INTEL-SA-00075 Detection Tool                                                                                                    | ×       |
|----------------------------------------------------------------------------------------------------|---------|
| Risk Assessment         Based on the analysis performed by this tool (this system is vulnerable.         Explanation:         The detected version of the Management Engine firmware is considered vulnerable for INTEL-SA-00075.         If Vulnerable, contact your OEM for support and remediation of this system.         For more information, refer to CVE-2017-5689 in the following link: CVE-2017-5689 or the Intel security advisory Intel-SA-00075 in the following link: INTEL-SA-00075 | E       |
| IN TEL-SA-00075 Detection Tool<br>Application Version: 1.0.2.116<br>Scan date: 2017-07-12 13:51:07<br>Host Computer Information                                                                                                    |         |
| Name: GV-TK<br>Manufacturer: Hewlett-Packard<br>Model: HP 2820 Workstation<br>Processor Name: Intel(R) Xeon(R) CPU E5-2620 0 @ 2.00GHz<br>Windows Version: Microsoft Windows 7 Professional<br>ME Information                                                                                                    |         |
|                                                                                                    | Dismiss |

3) ツールの画面を下方向へスクロールして、ME Information 項の Version\*, Provisioning Mode, LMS service state の各ステータスを確認します。

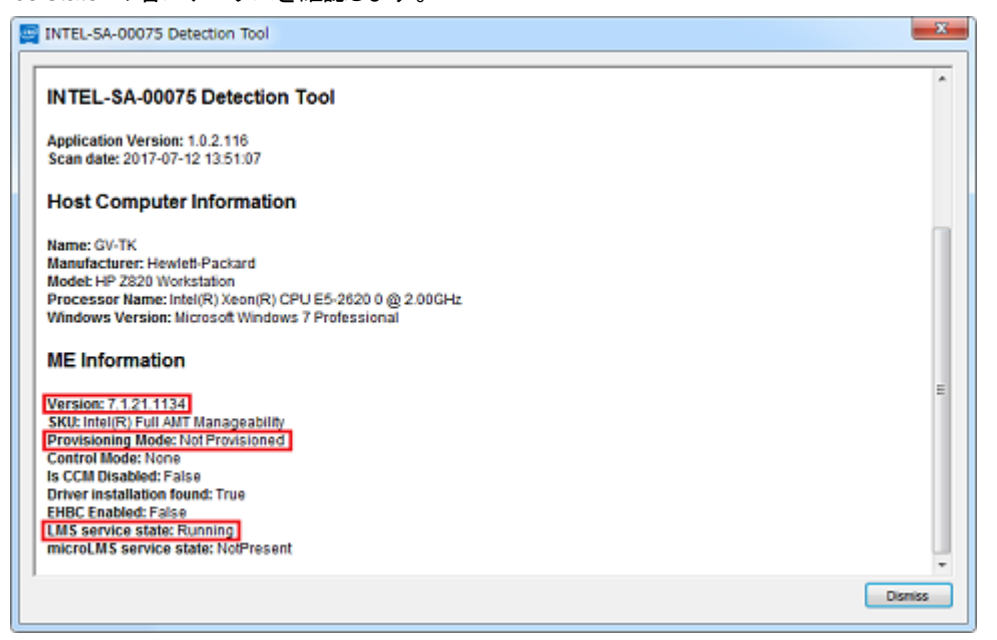

\*Versionの確認はREXCEED X1000/X100V/M8000/M800V をお使いの場合に行ってください(この番号によって 適用するファームウェアが異なります。

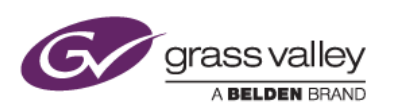

#### 4) 各ステータスの組み合わせに応じて必要な作業内容を確認します。

| Provisioning Mode の<br>ステータス | LMS service state の<br>ステータス | 必要な対策作業                   |
|------------------------------|------------------------------|---------------------------|
| Not Provisioned              | Running                      | ME ファームウェアのアップデート         |
| Not Provisioned              | NotPresent                   | 脆弱性の影響を受ける事はありません。対処不要です。 |
| Provisioned                  | Running                      | ME ファームウェアのアップデート         |
| Provisioned                  | NotPresent                   | 通常はこの組み合わせにはなりません。        |

5) [Dismiss] をクリックしてツールを終了します。

# ME ファームウェアのアップデート

### 1. 適合ファームウェアのダウンロード

下表を参照の上、お使いの REXCEED モデルに適合したファームウェアアップデート(Softpaq)をダウンロード します。

| REXCEED モデル名     | 適合 ME ファームウェア(Softpaq)番号             |
|------------------|--------------------------------------|
| REXCEED-X4000-G2 | SP80050                              |
| REXCEED-X2000-G2 | SP80050                              |
| REXCEED-X15LT-G3 | SP80341                              |
| REXCEED-X4000    | SP80050                              |
| REXCEED-X2000    | SP80050                              |
| REXCEED-X15LT-G2 | SP80139                              |
| REXCEED-X15LT    | SP80139                              |
| REXCEED-X17LT-G2 | SP80139                              |
| REXCEED-X1000    | SP80091 (ME Firmware v7.1.xx.xxxx 用) |
|                  | SP80090 (ME Firmware v8.1.xx.xxxx 用) |
| REXCEED-X150V    | SP80087                              |
| REXCEED-X100V    | SP80091 (ME Firmware v7.1.xx.xxxx 用) |
|                  | SP80090 (ME Firmware v8.1.xx.xxxx 用) |
| REXCEED-LT300    | SP80195                              |
| REXCEED-LT250    | SP80144                              |
| REXCEED-LT200    | SP80146                              |
| REXCEED-M8000    | SP80091 (ME Firmware v7.1.xx.xxxx 用) |
|                  | SP80090 (ME Firmware v8.1.xx.xxxx 用) |
| REXCEED-M800V    | SP80091 (ME Firmware v7.1.xx.xxxx 用) |
|                  | SP80090 (ME Firmware v8.1.xx.xxxx 用) |
| REXCEED-M700V    | SP80262                              |

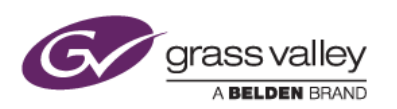

### 2. ME ファームウェアのアップデート

- 1) ダウンロードした Softpaq を右クリックして [管理者として実行] を選択します。
- 2) アップデートユーティリティが起動します。[Next] をクリックします。

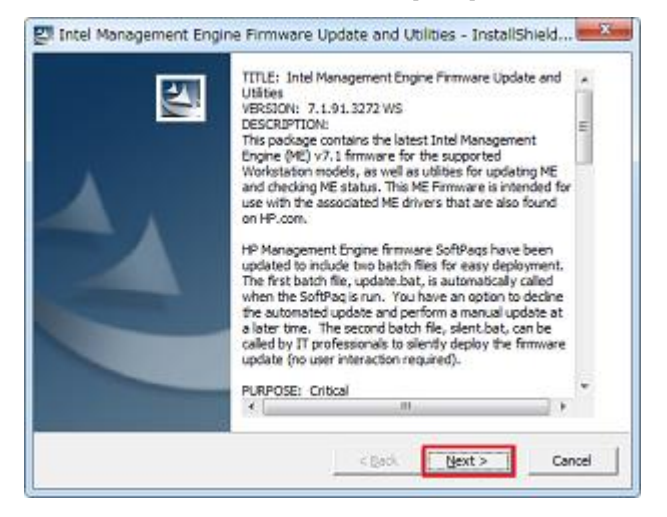

3) "I accept the terms in the license agreement" にチェックをつけて [Next] をクリックします。 \*この後にファイルの保存先を指定する画面が表示された場合は、そのまま [Next] をクリックします。

| Please read the following licen                                                                                                    | the agreement carefully.                                                                                                    |
|----------------------------------------------------------------------------------------------------|----------------------------------------------------------------------------------------------------|
| PLEASE READ CAREFULLY: THE U<br>TO THE TERMS AND CONDITIONS<br>PLEASE OFOCOSE THE'T ACCEPT'<br>THIS AGREEMENT IS DISPLAYED.<br>PLEASE OFOCOSE THE'T DO NOT J<br>SOFTWARE FROM THIS SITE.<br>End-User Loense Agreement<br>READ CAREFULLY BE/ORE USING<br>This End-User loense Agreement<br>indrividual or a single entity) an<br>Software Product, installed on or i<br>Product'), that is not otherwise as<br>and HP on its supplers. Other soft | SE OF SOFTWARE AVAILABLE AT THIS SITE IS SUBJECT A<br>THAT POLLOW. IF YOU AGREE TO THESE TERMS,<br>OFTION LOCATED ADJACENT TO THE SCREEN WHERE<br>IF YOU DO NOT AGREE TO THESE LICENSE TERMS,<br>KOCEPT" OPTION AND DO NOT DOWNLOAD ANY<br>THIS EQUEPMENT.<br>("BULA") is a legal agreement between (a) you (either<br>a (b) HP Inc. ("HP") that governs your use of any<br>made available by HP for use with your HP product ("HP<br>picet to a separate loces agreement between you<br>ware may contain a EULA in its online documentation." |
|                                                                                                    |                                                                                                    |
| I accept the terms in the license                                                                                                    | e agreement                                                                                                    |

4) コマンドプロンプト画面が開き、確認メッセージが表示されますので、Yを入力してEnterキーを押下します。

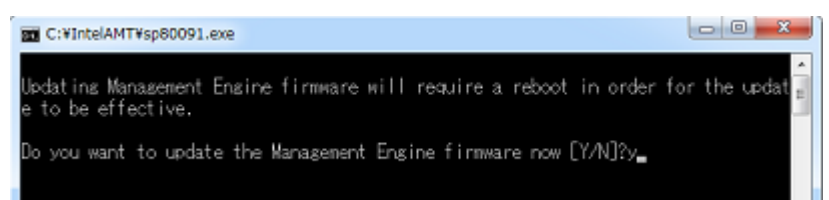

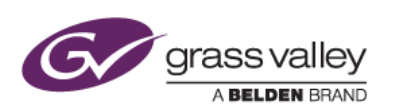

5) ファームウェアのアップデートが実行されます。アップデート中はこの画面を閉じたり、シャットダウン/再起動 などは行わないでください。

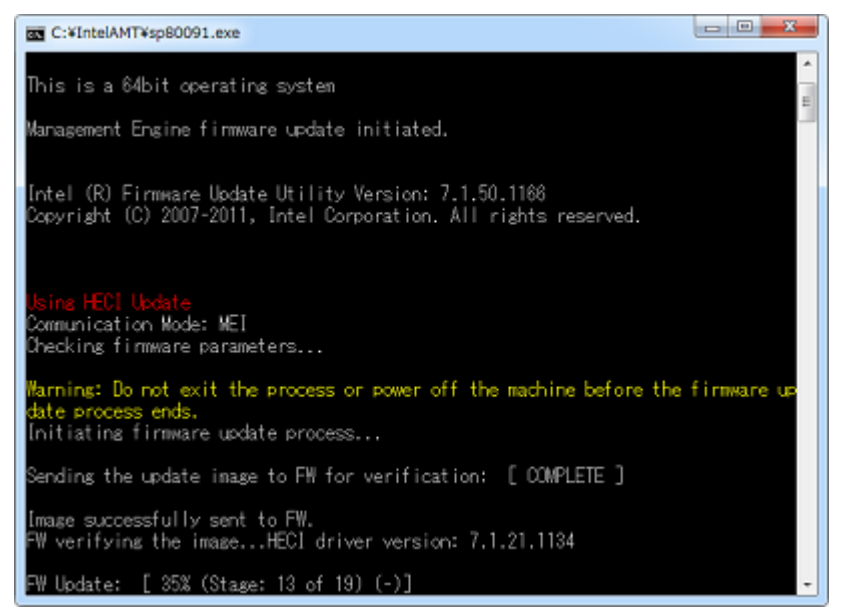

6) アップデートが完了するとコマンドプロンプト画面が自動的に閉じます。

| NOTE: プログラム | ▲互換性アシスタントの画面が表示された場合は、「このプログラム                                                                | ま正しく |
|-------------|------------------------------------------------------------------------------------------------|------|
| インストールされま   | した」をクリックしてくたさい。                                                                                |      |
|             | ■ プログラム互換性アシスタント                                                                               |      |
|             | このプログラムは正しくインストールされなかった可能性があります                                                                |      |
|             | このプログラムが正しくインストールされなかった場合は、このバージョ<br>ンの Windows と互換性のある設定を使用して再インストールしてみてく<br>ださい。             |      |
|             | プログラム: Intel Full Management Engine (ME) Firmware<br>Component<br>発行元: Hewlett-Packard Company |      |
|             | 場所: C:¥Users¥Administrator¥Desktop¥I¥sp80139.exe                                               |      |
|             | 😵 推奨の設定を使用して再インストールする                                                                          |      |
|             | → このプログラムは正しくインストールされました                                                                       |      |
|             | キャンセル                                                                                          |      |
|             | 通用される設定について説明します                                                                               |      |

7) ワークステーションを再起動します。

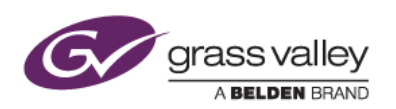

### 3. アップデートが正常に行われたかを確認する

- 1) [スタート] > [すべてのプログラム] > [Intel SA-00075 Detection and Mitigation Tool] を開き、Intel SA-00075 Detection and Mitigation Tool を選択してツールを起動します。
- 2) Intel SA-00075 Detection Tool が起動します。
- 3) Risk Assessment 項のステータスを確認し、"this system's firmware has been updated and system is in unprovisioned state" となっていれば正常に作業が完了しています。

| INTEL-SA-00075 Detection Tool                                                                                                    | ×         |
|----------------------------------------------------------------------------------------------------|-----------|
| Risk Assessment                                                                                                    | Â.        |
| Based on the analysis performed by this tool, this system's Firmware has been updated and system is in unprovisioned<br>Explanation for specifics.                                                                                                    | state See |
| Explanation:<br>The detected firmware on this system has the fix for INTEL-SA-00075. Ensure that the INTEL-SA-00075 tools were used to<br>full unprovisioning of the system prior to reprovisioning. This will remove any unauthorized configuration settings. | perform a |
| If Vulnerable, contact your OEM for support and remediation of this system.<br>For more information, refer to CVE-2017-5689 in the following link: CVE-2017-5689<br>or the Intel security advisory Intel-SA-00075 in the following link: INTEL-SA-00075        |           |
| INTEL-SA-00075 Detection Tool                                                                                                    |           |
| Application Version: 1.0.2.116<br>Scan date: 2017-07-12 17:22:56                                                                                                    |           |
| Host Computer Information                                                                                                    |           |
| Name: GV-TK<br>Manufacturer: Hewlett-Packard<br>Model: HF Z820 Workstation<br>Processor Name: Intel(R) Xeo(R) CPU E5-2620 0 @ 2.00GHz                                                                                                    |           |
| Windows Version: Microsoft Windows 7 Professional                                                                                                    | -         |
|                                                                                                    | Dismiss   |

- 4) [Dismiss] をクリックしてツールを終了します。
- 5) コントロールパネルのプログラムと機能より、Intel SA-00075 Detection and Mitigation Tool を選択してア ンインストールします。

以上で ME ファームウェアのアップデートは完了です。